## STEPS FOR AN AUXILIARY TREASURER TO FIND THEIR AUXILIARY EIN NUMBER.

- 1. LOG IN TO MALTA
- 2. CLICK DUTIES
- 3. IN THE CATEGORY "MANAGE AUXILIARY" CLICK "BANK ACCOUNT".
- 4. YOUR EIN NUMBER IS ON THE FAR RIGHT